### **Environment Setup**

bash cp -rp /mnt/hld\_fpga-sysc \$HOME

export HLD\_ROOT=\$HOME/hld\_fpga-sysc/ export SC\_DIR=/opt/systemc/2.3.1 export GTEST\_DIR=/opt/googletest/googletest export PYTHONPATH=.:\$HLD\_ROOT/scripts/systemc-gen

WIKI

- firefox <u>https://github.com/intel/rapid-design-methods-for-developing-hardware-accelerators/wiki</u>
- or firefox \$HLD\_ROOT/docs/wiki/index.html

VCS and Quartus setup: source /mnt/harpv2/env.sh

Install AAL SDK (if not done previously):

cp /mnt/harpv2/SR-5.0.3-Release.tar.gz \$HOME tar xzvf SR-5.0.3-Release.tar.gz cd SR-5.0.3-Release/Base/SW tar xzvf aalsdk-5.0.3.BSD-License.tar.gz cd aalsdk-5.0.3 ./configure --prefix=\$HOME/SR-5.0.3-Release/Base/SW/install make; make install cd ../install export AALSDK=`pwd`

Install MPF (memory layer building block required to use virtual addressing in HW): cp/mnt/harpv2/harpv2\_mpf.tar.gz \$HOME; cd \$HOME; tar xzvf \$HOME/harpv2\_mpf.tar.gz cd harpv2\_mpf/BBB\_cci\_mpf/sw; make prefix=\$AALSDK export CCI\_MPF\_SW\_ROOT=`pwd`

Compile FPGA APP SW (common SW driver for HLD apps) cd \$HLD\_ROOT/fpga\_sw/5.0.3/AcclAppVtp/ make prefix=\$AALSDK

### Lab Overview

The lab goes over implementing a **Floyd's Cycle Detection Algorithm** on Xeon/FPGA (based on SR-5.0.3 SDK) Input: SW implementation of the algorithm Output:

- Generated RTL for FPGA
- Refactored SW that offloads the computation to FPGA
- SW-ASE simulation running

Please have the wiki handy (firefox <u>https://github.com/intel/rapid-design-methods-for-developing-hardware-accelerators/wiki</u>)

Every lab has a solution under labN-solution folder. Each lab is independent.

```
cycle_detection.c
int cycle_detect(listnode_t *head) {
  listnode_t *fast, *slow;
  slow = head;
  fast = head;
while(!(slow == NULL || fast == NULL)) {
  fast = fast->next;
  if(!fast)
    return 0;
  if(fast == slow)
    return 1;
  fast = fast->next;
  slow = slow->next;
  }
```

## Algorithm

- 1. Let us take 2 pointers namely slow Pointer and fast Pointer to traverse a Singly Linked List at different speeds. A slow Pointer (Also called **Tortoise**) moves one step forward while fast Pointer (Also called **Hare**) moves 2 steps forward Start **Tortoise** and **Hare** at the first node of the List.
- 2. If Hare reaches end of the List, return as there is no loop in the list.
- 3. Else move **Hare** one step forward.
- 4. If Hare reaches end of the List, return as there is no loop in the list.
- 5. Else move Hare and Tortoise one step forward.
- 6. If Hare and Tortoise pointing to same Node return, we found loop in the List.
- 7. Else start with STEP-2.

## Lab1: Partition SW following SW/HW Interface

The original SW resides in file \$HLD\_ROOT/labs/linkedlist-lab/cycle\_detect.c. You can compile it using "make" command. The original code has to be refactored to conform to the SW/HW interface specified by IFpgaApp C++ interface

```
class IFpgaApp {
  virtual void *alloc( unsigned long long size_in_bytes) = 0;
  virtual void compute( const void * config_ptr, const unsigned int config_size) = 0;
  virtual void join() = 0;
  virtual void free() = 0;
};
```

#### (\$HLD\_ROOT/common/fpga\_app\_if.h).

We provide the FpgaSWAlloc class (\$HLD\_ROOT/common/fpga\_app\_sw.h) that implements alloc(), join() and free() methods for simulation in software, so only compute() method has to be implemented.

We will create a Config struct for this application with address offsets to the header of the list and the result. The Config object is passed to compute() method. This is the only way to pass initial data from SW to future HW. The rest of communications between SW and HW will be carried out over shared memory. Thus, Config often has pointers to shared memory to let HW know where to read/write data to/from.

#### Go to \$HLD\_ROOT/labs/linkedlist-lab/lab1.

Config structure is defined in *Config.h.* The SW code is refactored to use the IFpgaApp interface in *cycle\_detection\_sw.cpp*. The code that emulates HW and implements *compute()* method is located in *cycle\_detection\_hw\_emul.h. cycle\_detect()* function from the original SW is the one we offload in this lab.

#### LAB INSTRUCTIONS:

- Implement compute() function by processing the config and redirecting a call to the cycle\_detect() function you moved from original SW
- <u>*Hint1*</u>: Look at the Config struct methods and ones that return pointers for the linked list header and the result
- When done, run "make" and then "cycle\_detection\_hw\_emul" to simulate refactored SW

<u>Note</u>: The refactored SW code ( *cycle\_detection\_sw.cpp* ) will be the driver reused across different execution models including the physical platform. The ifdefs include different implementation of AcclApp class depending on the model.

#ifdef SC\_KERNEL
#include "cycle\_detection\_hls\_tb.h"
#elif SC\_ACC
#include "cycle\_detection\_acc\_tb.h"
#elif FPGA\_ACC
#include "AcclApp.h"
#else
#include "cycle\_detection\_hw\_emul.h"
#endif

# Lab2: Python DSL and SystemC Accelerator Code Generation

Most of the accelerator SystemC code and testbench is automatically generated. The user needs to specify memory ports needed for computation and their types. The compute kernel module (cycle\_detection\_hls) will be generated with ports corresponding to memory port selection. The complete accelerator unit (cycle\_detection\_acc) will be generated with the load/store units corresponding on the selected memory port types as

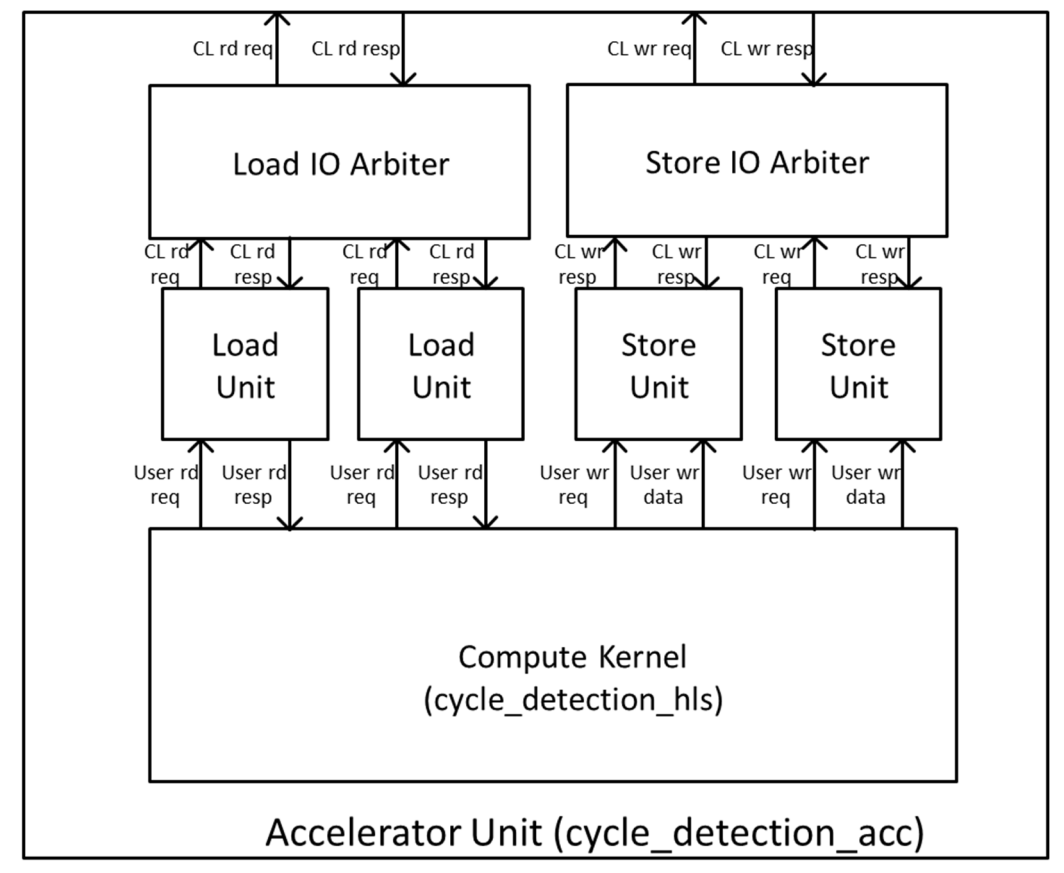

shown in the figure.

The way memory port specification is captured is by the means of Python DSL that we provide. The DSL captures the following about a design:

- dut name (the generated files will have the dut name as a base name)
- user types that will be used as a payload for the memory ports
- memory inputs and outputs, their types and parameters for load store units
- extra config fields (by default for every memory port config will have the base address of the corresponding data in memory)
- SystemC thread specification, memory port mapping to threads and module hierarchy

#### Go to lab2.

Open dut\_params.py to see dut name and user types specified in Python DSL.

#### LAB INSTRUCTIONS:

- In dut\_params.py file, specify two user memory ports: read port for type Node (name it "inp"), write port for type CycleInfoExist (name it "out").
- Hint1: Follow Python Interface Spec API from the <u>wiki</u> using TypedRead and TypedWrite types correspondingly. Make sure you read about max\_burst\_count and buf\_size\_in\_cl parameters. You will need to pick them at this point but will be able to change them later.
- Generate all SystemC collaterals following the CHEATSHEET
- make MODE=kernel (simulation should hang as there's no functionality yet)

<u>Note</u>: there are multiple simulation collaterals were generated. We provide testbenches to simulation at kernel level (cycle\_detection\_hls), accelerator level (cycle\_detection\_acc). Different modes of simulation are activated by the MODE parameter used with Makefile.

## Lab3: Complete Cycle Detect Functionality in SystemC

Go to lab 3. In generated files, e.g. cycle\_detection\_hls.h, you will see cog-related comments. They allow regenerating files (already with user modifications) when changes in dut\_params are required. Those comments can also be deleted if -d flag is used with the cog scripts. Open cycle\_detection\_hls.h:

- *detection()* function is the CTHREAD SystemC process that implements the cycle detection algorithm
- Note special structure of any CTHREAD process: *while(1)* loop with main functionality, reset section before the *while(1)* loop and *wait()* statements
- See how the memory port bundles (*inpReqOut*, *inpRespIn*) and (*outReqOut*, *outDataOut*) are used to get the next *Node* in the linked list and to write *CycleExistInfo* respectively

#### LAB INSTRUCTIONS:

- Complete the code where requests to memory are done to get the next Node in the linked list to update slow and fast offsets
- <u>Hint1</u>: see how the fast\_offset gets updated in the same function
- When done, make using: "make MODE=kernel" and then run the test: "./cycle detection kernel"

### Lab 4: Measuring Memory BW

The cycle\_detection\_acc module is fully defined by the generated file cycle\_detection\_acc.h. The testbench harness to test this block is instantiated in cycle\_detection\_acc\_tb.h. To compile this testbench, do: - make MODE=acc

See achievable memory BW by running it: ./cycle\_detection\_acc

#### LAB INSTRUCTIONS:

- In cycle\_detection\_acc\_tb.h change the frequency of design to 200Mhz and observe changes in the memory BW report
- In cycle\_detection\_acc\_tb.h change memory latency to 500ns and observe changes in the memory BW report
- Recompile for every change "make MODE=acc" and rerun

<u>Note</u>: In this simulation, we use a mock memory model that is simply models latency and bandwidth of memory. Mock memory is useful to give quick feedback on design issues like we've seen in cycle detection algorithm -> cannot utilize memory bandwidth To help saturate memory BW often multi-threading or multiple AUs are required

- For cases when increasing AU frequency does not help utilizing BW multithreading inside one AU will help
- For cases when memory BW scales proportionally to the AU frequency multiple AUs will help (we provide a multi\_au\_template to facilitate multiple AU integration)

## Lab 5: HLS Flow and generated RTL integration

We synthesize the *cycle\_detection\_acc* module with HLS. We use C-to-Silicon Compiler from Cadence®. The script for the synthesis tool is provided in lab5/ctos directory. The synthesis process takes some time for the first time as it characterizes all components by running gate-level synthesis for them. The characterization will be cached for the next run in rc\_work directory.

The generated RTL is located under lab5/afu directory.

In order for the automatic flow to integrate generated RTL extra information is needed about the design that is captured in hld\_defines.v file that is also located under afu

`define HLD\_MEM\_RD\_PORTS 1
`define HLD\_MEM\_WR\_PORTS 1
// in Mhz //CLK\_400=3'b000, CLK\_200=3'b001, CLK\_100=3'b010
`define HLD\_ACC\_CLK CLK\_200
// ---- REGENERATE THE IDS BELOW FOR YOUR AFU ----//xxd -1 8 -p /dev/random
`define HLD\_AFU\_ID\_H 64'h30b1cf9b9bee84e7
`define HLD\_AFU\_ID\_L 64'hfd2e242e7efcb9d8
//in bits
`define HLD\_AFU\_MODULE\_NAME cycledetection\_acc\_rtl
//dependent on the number of ACC buffers
`define HLD\_REQ\_ASYNC\_FIFO\_LOG2DEPTH 4
//
`define HLD\_RESP\_ASYNC\_FIFO\_LOG2DEPTH 4

directory.

- HLD\_ACC\_CLK will determine the frequency of the accelerator
- HLD\_AFU\_ID\* is needed for SW to locate the accelerator service on FPGA
- HLD\_APP\_CONFIG\_WIDTH is the SW config size in bits
- HLD\_AFU\_MODULE\_NAME is the name of the top verilog module in generated RTL

See User Guide, section CCIP integration for more details

Next, we will run RTL + SW simulation using the ASE environment.

### LAB INSTRUCTIONS:

ASE with verilog simulation runs in a separate shell. In the new shell, source VCS and Quartus setup script, set up HLD\_ROOT and AALSDK variables according to the setup instructions (see first section of this document)

### Launching ASE RTL simulation:

- Go to SR-5.0.3-Release/Base/SW/aalsdk-5.0.3/ase
- Use scripts/generate\_ase\_environment.py to create vlog\_files.list (use location to lab5/afu for RTL source):
   ./scripts/generate\_ase\_environment.py \$HLD\_ROOT/labs/linkedlist-lab/lab5/afu/ -t VCS
- Replace the vlog\_files.list with the following (edit harpX-user to your home directory!!)

```
-F /home/harpX-user/harpv2_mpf/BBB_cci_mpf/hw/sim/cci_mpf_sim_addenda.txt
```

```
-F /home/harpX-user/hld_fpga-sysc/rtl/5.0.3/ase_rtl_common_files.txt
```

```
+incdir+/home/harpX-user/hld_fpga-sysc/labs/linkedlist-lab/lab5/afu
/home/harpX-user/hld_fpga-sysc/linkedlist-lab/lab5/afu/cycledetection acc rtl.v
```

- You also need to edit Makefile to add MPF\_PLATFORM define SNPS VLOGAN OPT+= +define+MPF PLATFORM BDX
- Run: make;make sim

#### Running SW for FPGA:

- Export the ASE\_WORKDIR in the **original shell** according to instructions on the screen after you ran "make sim"
- In lab5: make MODE=fpga prefix=\$AALSDK
- ./cycle\_detection\_fpga

The simulation should run producing output in both shell windows.

### Lab 6: Performance Simulation

The performance simulator is built on top of ASE environment. We provide a script to patch the default ASE code (you may want to create a backup copy of original ASE). The patched ASE will run in the performance mode by default. You can enable functional mode only (original ASE mode) by setting ASE\_PERF flag to 0 in Makefile.

#### LAB INSTRUCTIONS:

```
In ASE shell:
pushd $HLD_ROOT/ase_perf
./patch-ase.csh $HOME/SR-5.0.3-Release/Base/SW/aalsdk-5.0.3/ase
popd
```

#### Recompile and launch ASE – make;make sim Running SW for FPGA: – In lab5: make MODE=fpga – ./cycle\_detection\_fpga

After the test is finished, the timing report is printed in the ASE shell (you may Ctrl-C the ASE shell in case it is run in the mode to run multiple tests) as below.

===== Stats of QA FPGA CACHE === Cache Size = 1024Associativity = 1Line Size = 1Replacement Policy = 2Word Size = 1\*mTotalWordUsed = 35 Words \*mTotalWordReadFromLLM = 55 Words Word Waste Ratio = 0.363636Base Address = 0Total MSHR Hit Count = 0Total Cache Access = 1375Total Cache Miss = 59Miss Rate = 0.0429091Total Cache Pipeline Hazards = 27 Total Read Miss = 38Total Write Miss = 21Total Eviction = 18Total Data Accessed = 88000 Bytes Min Latency of VL0 Access = 12500 psMax Latency of VL0 Access = 505 ns Avg Latency of VL0 Access = 33811 ps Total Requests at CCI-P = 1375Total Bandwidth at CCI-P interface = 0.35329 GB/sec Total Read Bandwidth at CCI-P interface = 0.345581 GB/sec Total Write Bandwidth at CCI-P interface = 0.00770813 GB/sec Total VL0 Bandwidth = 0.35329 GB/sec Total VH0 Bandwidth = -0 GB/sec Total VH1 Bandwidth = -0 GB/sec Avg Latency of a DRAM Request = 85 ns Total DRAM Requests = 23ase top ccip emulator i qa fpga mem subsystem.mDRAM : Total DRAM Request = 23 ase top ccip emulator i qa fpga mem subsystem.mDRAM : DRAM BandWidth = 0.0463082 GB/sec